RYT200 オンライン合宿ご受講にあたっての準備と注意点

#### 準備1 ZOOM のインストールしましょう!

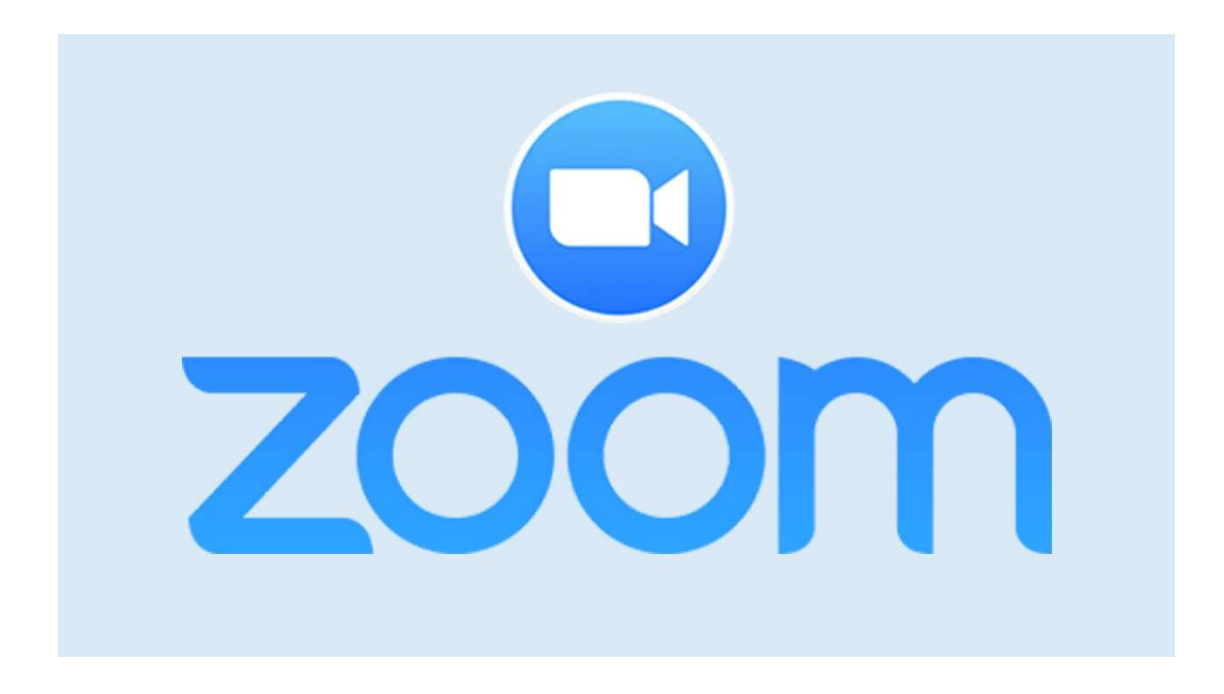

<必要なもの>

- ・インターネット回線
  - → 通信量に制限がない高速で定額の回線をご準備ください
- ・カメラ内臓の通信機器

→ PC や画面の大きいタブレット。スマートフォンなど別の機器はバックアップ用としてご準備ください。

● 必ずカメラ内蔵の通信機器をご使用ください。講義の時間は全て映像にて出席を確認させていただきます(合宿期間中は映像オフにはできません)。

 ・ 開講日前のオリエンテーション(接続チェック)までに、下記ページを参考に ZOOM を インストールしてください。

【Zoom】PC・スマホへのインストール方法を紹介

https://zoom.nissho-ele.co.jp/blog/manual/zoom-install.html

# 準備2 ZOOMの表示名をお申込み時のお名前に合わせましょう!

| 🔜 Zoom                                                                                                    | ب<br>لاحــــــــــــــــــــــــــــــــــــ | ()<br>チャット ミーティング | ■<br>連絡先                                                                                 | Q 検索                                                                                                    |
|----------------------------------------------------------------------------------------------------|----------------------------------------------|-------------------|------------------------------------------------------------------------------------------|----------------------------------------------------------------------------------------------------|
| 資源先 7+>ネル (*)         自分の運搬先       0         > 男マークを設定消み       0         > 外部運綿先       0         > フプリ       0         > クラウド連絡先       0 | ∩<br>*-⊿                                     | □<br>7mh ≥-7c3    | <ul> <li>         ・使用の</li> <li>         ・使用の</li> <li>         ・使り少りして運輸先を追加</li> </ul> | <ul> <li>Q. 検索</li> <li>山田太郎 ペーシック</li> <li>Note subsectance</li> <li>② 個人メモを追加</li> <li>② 設定</li> <li>利用可能</li> <li>③ 退席中</li> <li>● 着信拒否 &gt;</li> <li>自分の画像を変更<br/>最上位機能を試行する</li> <li>ヘルプ &gt;</li> <li>アップデートを確認</li> </ul> |
|                                                                                                    |                                              |                   |                                                                                          | ポートレートビューに切り替え<br>アカウントの切り替え<br>サインアウト                                                                                                    |

オンライン講義のその性質上、受講生の出欠の確認はモニタ越しにおこなっております。
 ZOOM の表示名はニックネームやイニシャルではなく「本名(漢字)」で参加ください。
 本名(漢字)で参加いただけないと欠席あつかいとなり RYT200 の申請ができない場合があります。

#### ZOOM ログイン画面

https://zoom.us/signin

こちらから表示名の「編集」をクリック、お申込み時のお名前に変更ください。

| zoom                                  | ソリューション 🔹 | プランと価格 | 営業担当へのお問い合わせ  |                                                                    | ミーティングをスケジュールする | ミーティングに参加する | ミーティングを開催する - | - |
|---------------------------------------|-----------|--------|---------------|--------------------------------------------------------------------|-----------------|-------------|---------------|---|
| 個人<br>プロフィール<br>ミーティング<br>ウェビナー<br>記録 |           |        | <b>交</b> 更する  | 山田 太郎                                                              |                 |             | 福集            |   |
| 設定                                    |           |        | バーソナルミーティングID | ***-***-*870 表示<br>https://us04web.zoom.us/j/******870?pwd=******* | 表示              |             | 編集            |   |
| 管理者                                   |           |        |               | × インスタントミーティングにこのIDを使用する                                           |                 |             |               |   |
| > ユーザー管理                              |           |        | サインイン用メールアドレス | nor***@sanseed.net 表示                                              |                 |             | 編集            |   |
| > ルーム管理                               |           |        |               | リンクされたアカウント: 🖸                                                     |                 |             |               |   |

準備3 事前にカメラの位置を確認しましょう!

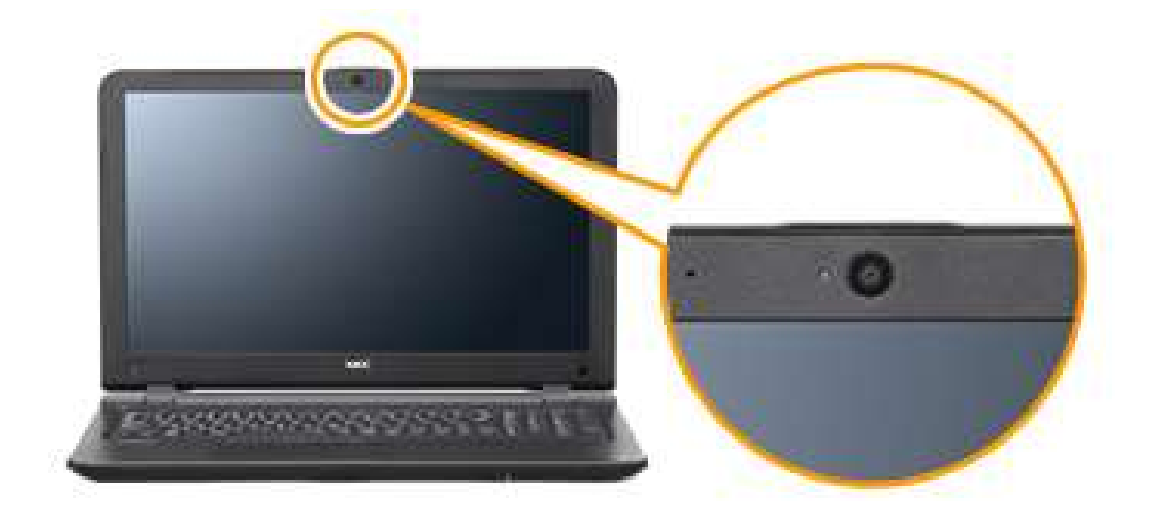

● 事前に座学クラスと実技クラスでの最適なカメラの位置を確認しましょう。講座がスタートするとカメラの位置を調整する時間がない場合があります。

#### <座学クラス>

画面にご自身の顔が映る位置

<実技クラス>

マットを画面の前に横向きに敷き、マットの中心に立ったときに「体の全身」と「マット」 がすべて映る位置

※講義中はヨガブロックとストラップはヨガマットの近くにおきましょう。

(カメラの画面の例)

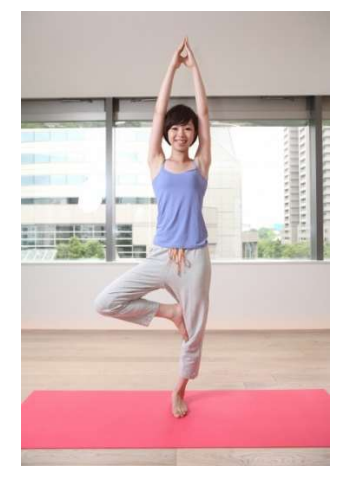

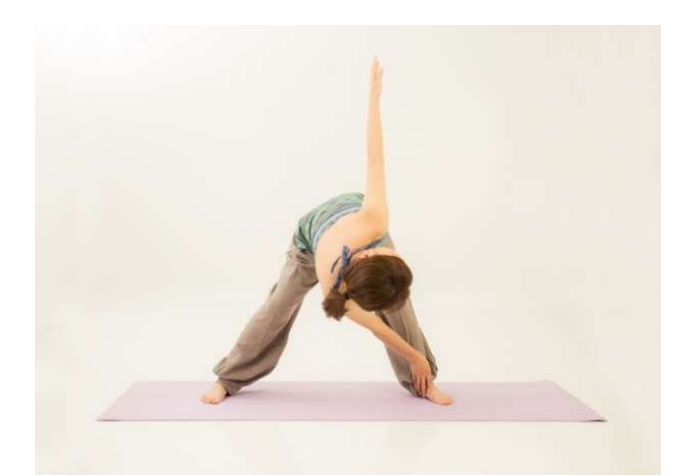

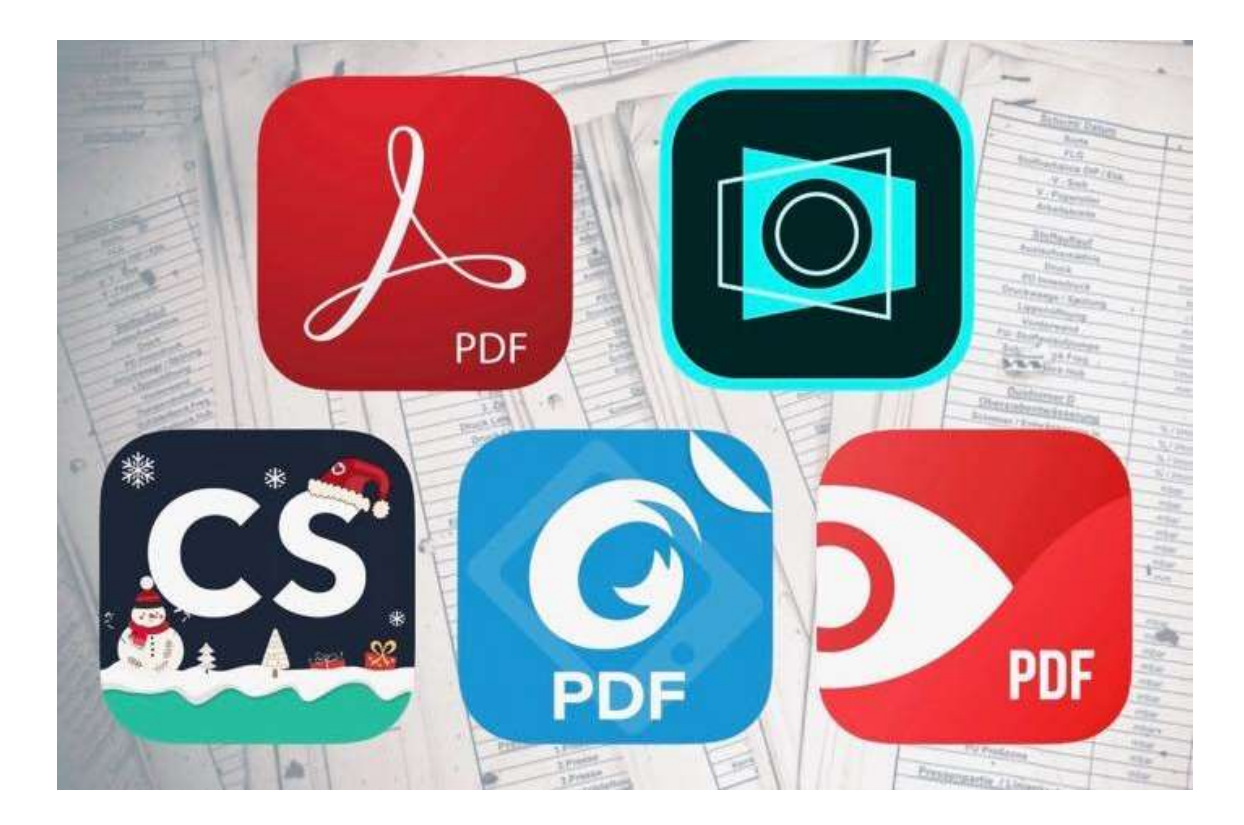

準備4 事前に PDF を閲覧できるか確認しましょう!

● 宿題や課題、追加資料は当日 PDF ファイルにて送付させていただきます。

ご自身の PC やタブレットで PDF ファイルの閲覧ができるかを事前に確認しましょう。
 さらに、ZOOM に参加しながら PDF ファイルの閲覧ができるかについても確認しましよう。
 う。

● 送付した宿題や課題はできるかぎり印刷することをお勧めします。

※PDFの閲覧には Acrobat Reader のインストールが必要な場合があります。

## 準備5 LINE のインストールしましょう!

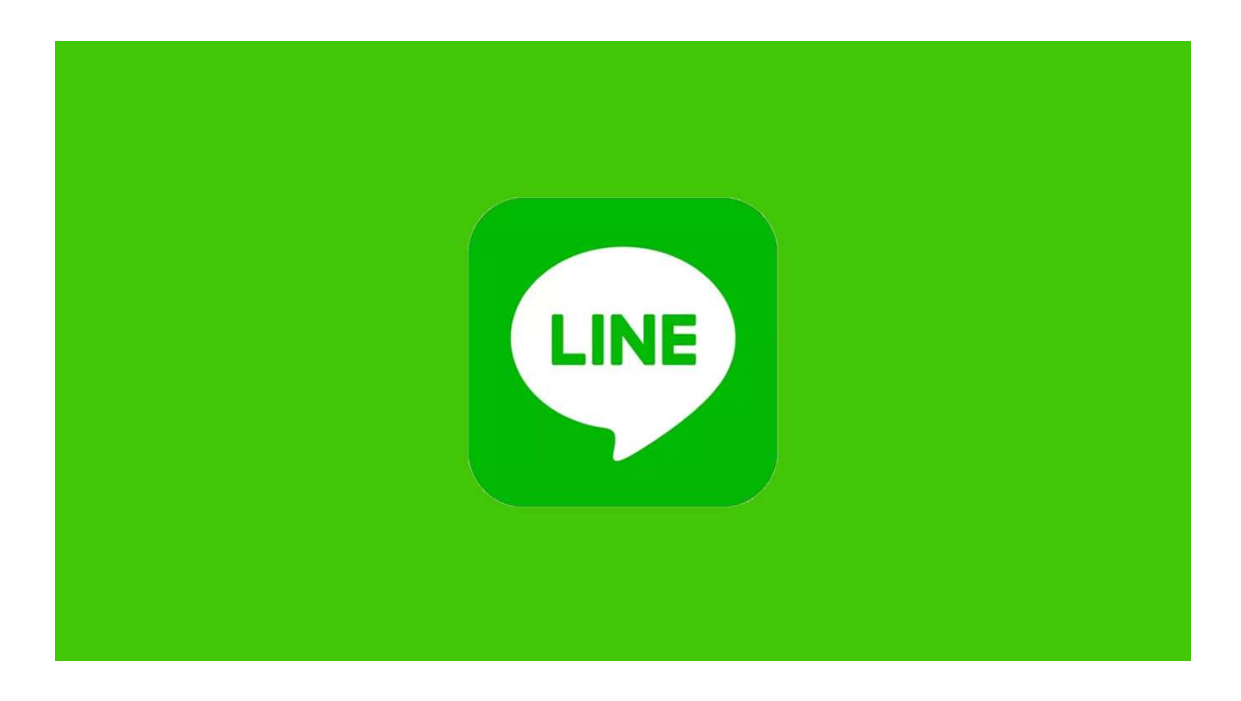

【重要】宿題の提出について

事前に宿題の提出についてを確認しましょう!!

講義毎に講義受講してご自身がまとめた内容を LINE のアルバムに保存して提出いただき ます。

#### <宿題提出の手順>

- ② まとめたノートをスマホから写真をとる
- ③ LINE グループのアルバム「**〇月〇日**① ウォーミングアップ(※)」に保存する ※アルバムの名前は1例です。

(注) アルバムは運営側で作成します。 受講生自身でアルバムを作成いただく必要はありま せん。

## <アルバムへの保存方法>

① LINE グループ「道オンラインO期」を開く

② 右上の「メニュー」(三のようなアイコン)を開く

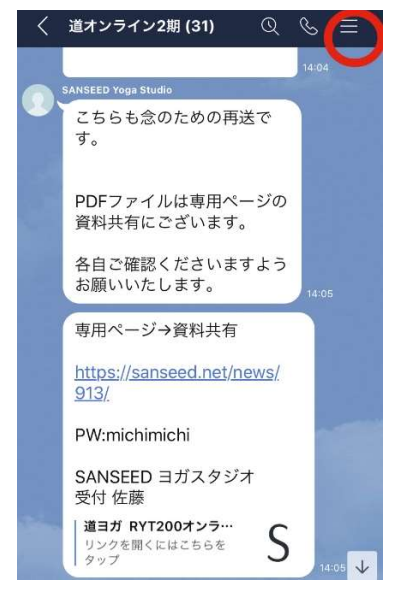

## ③ アルバムを選択

+のボタンを押しスマホ内にある画像を選択し保存する

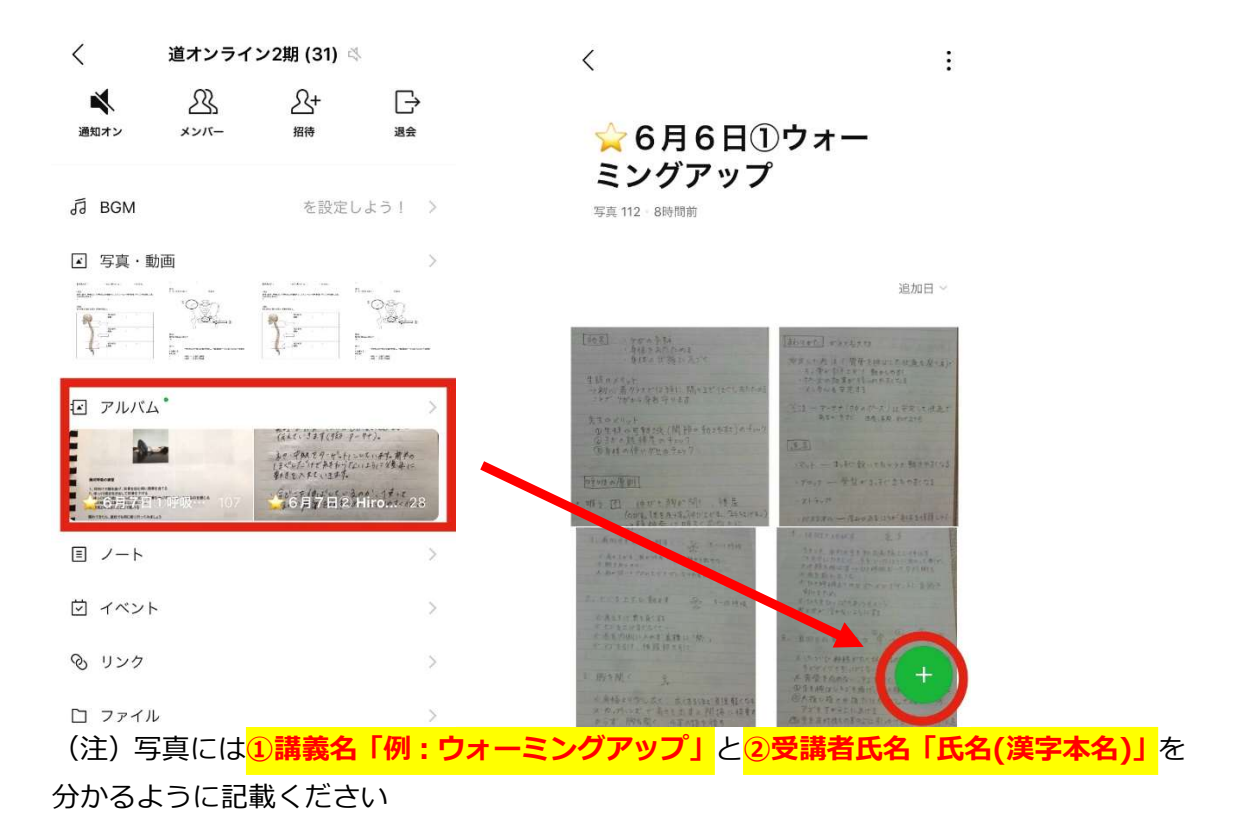

宿題に提出期限はありませんが可能な限り当日中の提出を心がけてください。 (最終日までに全ての宿題を提出することが修了条件です)

●事前にお使いのスマートフォンなどに LINE アプリをインストールしましょう。

● また運営事務局からの事務連絡も LINE を使用する場合があります。